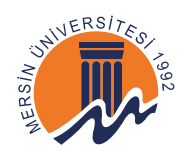

## T.C. MERSIN ÜNIVERSITESI TEKNIK BILIMLER MESLEK YÜKSEKOKULU STAJ BAŞVURUSUNUN ÖĞRENCI BILGI SISTEMINE EKLENMESI

1) <u>https://obs.mersin.edu.tr/</u> adresinden öğrenci girişi yapılır. Öğrenci bilgi sistemi panelinde sol şeritteki (1) **Ders ve Dönem işlemleri** grubundan (2) **Staj Başvurusu** seçeneğine tıklanır. (3) Staj Bilgileri bölümündeki **Ekle** butonuna tıklanır.

|   |        | <b></b>                        | ≡ 2024-2025 Gitz                |  |
|---|--------|--------------------------------|---------------------------------|--|
|   |        |                                | Staj Bigleri 🛛 🕀 Ekle 🔍 Fitrele |  |
|   |        | MERSİN ÜNİVERSİTESİ            | 3                               |  |
|   |        | Öğrenci Bilgi Sistemi          |                                 |  |
|   |        | 🖬 Genel işlemler 💦 🔪           |                                 |  |
| 1 | <      | dg Ders ve Dönem İşlemleri 🔹 🔺 |                                 |  |
|   |        | Ders Kayat                     |                                 |  |
|   |        | Ders Ekle/Birak                | ⇔ Yazdır                        |  |
|   |        | 🗆 Dönem Ortalamaları           |                                 |  |
|   |        | 🗆 Not Listesi                  |                                 |  |
|   |        | □ Transkript                   |                                 |  |
|   |        | Transkript Senaryosu           |                                 |  |
|   |        | 🗆 Diğer Belgeler               |                                 |  |
|   |        | 🗆 Müfredat Durum               |                                 |  |
|   |        | 🗆 Müüredat Bilgi Paketi        |                                 |  |
| 2 | $\leq$ |                                |                                 |  |
|   |        | Devamsızlik Durumu             |                                 |  |
|   |        | 🕼 Form İşlemleri 💦 🔸           |                                 |  |
|   |        | 🕮 Hazırlık İşlemleri 🔹 🔸       |                                 |  |
|   |        | 🗠 Başvuru İşlemleri 🔹 🔹        |                                 |  |
|   |        | ⇔ Staj/İMEP İşlemleri >        |                                 |  |
|   |        | 🖹 Kullanıcı İşlemleri 💦 🔸      |                                 |  |

**2)** Karşınıza gelen sekmedeki bilgiler staj kabulü alınan kuruma göre eksiksiz ve doğru bir şekilde doldurulur. (4) **Kaydet** butonuna basılır.

| ≡ 2024-2025 Giz                  |                           |                  |  |  |  |  |  |
|----------------------------------|---------------------------|------------------|--|--|--|--|--|
| Staj Bilgileri 🗄 Ekle 🏹 Filtrele | © \$75                    |                  |  |  |  |  |  |
|                                  | Staj Bilgileri->Ekleme    |                  |  |  |  |  |  |
|                                  | Öğrenci No                | 24720800064      |  |  |  |  |  |
|                                  | Dönem                     | Seçiniz 🗸        |  |  |  |  |  |
|                                  | Staj Yaptığı Kurum        |                  |  |  |  |  |  |
|                                  | Başlangıç Tarih           |                  |  |  |  |  |  |
|                                  | Bitiş Tarih               |                  |  |  |  |  |  |
| iep Yazdır                       | Kurum Adres               |                  |  |  |  |  |  |
|                                  | Kurum Telefon             |                  |  |  |  |  |  |
|                                  | Kurum Yetkili Adı Soyadı  |                  |  |  |  |  |  |
|                                  | Kurum Imza Unvan/Ad Soyad |                  |  |  |  |  |  |
|                                  | Aridama                   |                  |  |  |  |  |  |
|                                  |                           | 4 Kaydet ©  ptal |  |  |  |  |  |

Staj Bilgileri Ekleme İşlemi Örneği

| 2 3233 3 23               |                                                           |          | 5 L 🔼   |  |
|---------------------------|-----------------------------------------------------------|----------|---------|--|
| Staj Bilgileri->Ekleme    |                                                           |          |         |  |
| Öğrenci No                | 24720800064                                               |          |         |  |
| Dönem                     | 2024-2025 Güz                                             |          | ×       |  |
| Staj Yaptığı Kurum        | XYZ Firması                                               |          |         |  |
| Başlangıç Tarih           | 04.11.2024                                                |          |         |  |
| Bitiş Tarih               | 29.10.2024                                                |          |         |  |
| Kurum Adres               | xyz mahallesi 12345 sokak Ankara/Sincan<br>0312 123 45 67 |          |         |  |
| Kurum Telefon             |                                                           |          |         |  |
| Kurum Yetkili Adı Soyadı  | Arif ÖZKAYA<br>Müdür Mehmet AYDIN                         |          |         |  |
| Kurum İmza Unvan/Ad Soyad |                                                           |          |         |  |
| Süre(Gün)                 | 20                                                        |          |         |  |
| Açıklama                  |                                                           |          |         |  |
|                           |                                                           | & Kavdet | N İptal |  |

3) Ekleme işlemi başarılı bir şekilde yapıldığında aşağıdaki gibi görüntü oluşur ve eklem işlemi tamamlanır.

| Staj Bilgileri 🕀 Ekle 🌱 Filtrele |                    |                                                           |       |
|----------------------------------|--------------------|-----------------------------------------------------------|-------|
| Dönem                            | Staj Yaptığı Kurum | Başıvuru Onay Kabul Durum Kabul Gün Notu Sonuç Bilgi Notu | #     |
| 2024-2025 Güz                    | XYZ Firmasi        |                                                           | 12" 😑 |
|                                  |                    | 🖨 1-1/1 1. 🗸 📈 KI DI DOI 🖸                                |       |
|                                  |                    |                                                           |       |